Logowanie do sieci UE Secure dla pracowników NNA (autoryzacja certyfikatem)

- 1. Komputer nie podłączony do domeny Pobranie certyfikatu użytkownika
  - A) jednorazowo zaloguj się kontem użytkownika korzystając z komputera podłączonego do domeny
  - B) uruchom konsolę mmc i dodaj przystawkę certyfikaty (bieżący użytkownik)
  - C) na liście certyfikatów osobistych powinien znajdować się certyfikat imie.nazwisko:

| Wystawiony dla                 | Wystawiony przez           | Data wy   | gaśnię           | Zamierzone cele     |    | Przyjazna nazwa                           | Stan                    | Szablon certyfi |
|--------------------------------|----------------------------|-----------|------------------|---------------------|----|-------------------------------------------|-------------------------|-----------------|
| <b>2</b> 195.116.95.70         | 195.117.95.70              | 25.09.202 | 22               | Uwierzytelnienie s  | er | SSTP_Server                               |                         |                 |
| Adobe Content Certificate 10-5 | Adobe Intermediate CA 10-3 | 18.08.202 | 25               | <wszyscy></wszyscy> |    | <br><br>brak>                             |                         |                 |
| Adobe Content Certificate 10-6 | Adobe Intermediate CA 10-4 | 18.08.202 | 25               | <wszyscy></wszyscy> |    | <br>brak>                                 |                         |                 |
| 🔄 Adobe Intermediate CA 10-3   | Adobe Root CA 10-3         | 04.08.206 | 58               | <wszyscy></wszyscy> |    | <br>brak>                                 |                         |                 |
| 🔄 Adobe Intermediate CA 10-4   | Adobe Root CA 10-3         | 04.08.206 | 58               | <wszyscy></wszyscy> |    | <brak></brak>                             |                         |                 |
| 🛱 d9641334-fc90-432a-9165-bc94 | MS-Organization-Access     | 08.09.203 | 31               | Uwierzytelnienie I  | di | <br><br>brak>                             |                         |                 |
| 🙀 radoslaw.karlinski           | UESUBCA-PRACOWNIK-01       | 25.00 20  |                  |                     | ·  | <br><br>brak>                             |                         | UE_PRAC_User    |
| 🙀 uew-cert@test.eduroam.pl     | eduroam CA                 | 05.0      | Otworz           |                     |    | <br><br>brak>                             |                         |                 |
|                                |                            |           | Wszyst           | cie zadania 🔷 >     |    | Otwórz                                    |                         |                 |
|                                |                            |           | Wytnij<br>Kopiuj |                     |    | Żądaj certyfikatu z<br>Odnów certyfikat z | nowym klu<br>: nowym kl | iczem<br>uczem  |
|                                |                            |           | Usuń             |                     |    | Operacje zaawanso                         | owane                   | >               |
|                                |                            |           | Właściv          | vości               |    | Eksportuj                                 |                         |                 |
|                                |                            |           | Pomoc            |                     |    |                                           |                         |                 |
|                                |                            |           |                  |                     |    |                                           |                         |                 |

Należy go wyeksportować razem z kluczem prywatnym jako PKCS #12

- D) wyeksportowany certyfikat należy wgrać na docelowym komputerze użytkownika, na zalogowanym jego lokalnym koncie
- 2. Podłączenie do sieci
  - A) Dodaj nową sieć Wi-Fi:

| ← Ustawienia                                |                                                       |  |  |  |  |
|---------------------------------------------|-------------------------------------------------------|--|--|--|--|
| 命 Wi-Fi                                     |                                                       |  |  |  |  |
| Zarządzaj znanymi sieciami                  |                                                       |  |  |  |  |
| + Dodaj nową sieć                           | Dodaj nową sieć                                       |  |  |  |  |
|                                             | Nazwa sieci                                           |  |  |  |  |
| Przeszukaj tę listę 🔎                       | UE Secure                                             |  |  |  |  |
| Sortuj według: Preferencja 🗸 🛛 Filtruj wedł | Typ zabezpieczeń                                      |  |  |  |  |
| UE Pracownicy                               | WPA2-Enterprise AES $\checkmark$                      |  |  |  |  |
| UE Guest                                    | Metoda EAP                                            |  |  |  |  |
| eduroam                                     | Karta inteligentna lub inny certyfikat $\checkmark$   |  |  |  |  |
| (6                                          | V Połącz automatycznie                                |  |  |  |  |
| k Uzyskaj pomoc                             | Połącz, nawet jeśli ta sieć nie wykonuje rozgłaszania |  |  |  |  |
|                                             | Zapisz Anuluj                                         |  |  |  |  |

B) Podłącz do sieci:

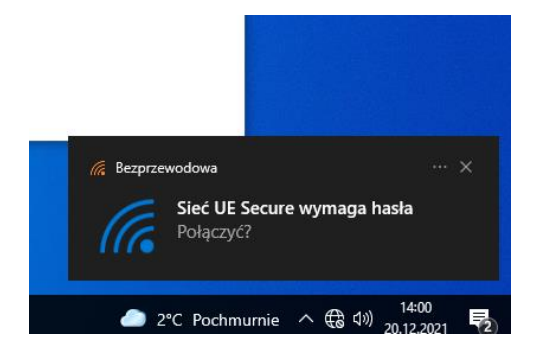

Wybierz certyfikat użytkownika:

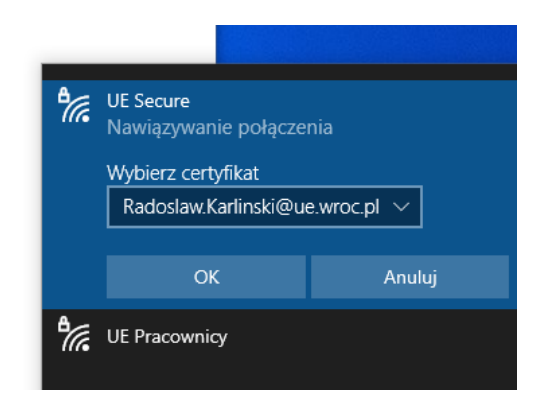

Połączenie aktywne.

| <i>€(</i> 7, | UE Secure<br>Połączono, zabezpieczone |         |  |  |  |
|--------------|---------------------------------------|---------|--|--|--|
|              | <u>Właściwości</u>                    |         |  |  |  |
|              |                                       | Rozłącz |  |  |  |
| 8            | UE Pracownicy                         |         |  |  |  |